#### xStack Series PROM 2.x Downgrade to 1.00B06 Procedure

This procedure is used to downgrade the xStack series (DGS-3324SR, DGS-3324SRi, DXS-3350SR, DXS-3326GSR) 2.x (2.01B01 or 2.00B04) PROM version to 1.00B06 PROM version. (Note: It's not applicable to downgrade to PROM 1.00B05).

The scenario that needs such PROM code downgrade is for stacking compatibility. XStack series units with different 1.x or 2.x PROM version cannot stack together. To let them stack, all units must have 1.x PROM or all units have 2.x PROM. If unit to be stacked are of different PROM version, customer can either (1) upgrade 1.x PROM units to 2.x or (2) downgrade 2.x units to this 1.00B06 PROM (so that all units have same 1.x or 2.x PROM). The procedure below is for the downgrade (2). For upgrade, please refer to another upgrade document.

In the following, PROM 2.01B01 is used as the example. All the steps are done using ZMODEM. PROM update must be done before runtime update.

# **IMPORTANT:** During the following procedure, when the warning message: "DO NOT power off" displays, DONOT power off. At this moment, power-off the device will cause PROM damaged, and need RMA to recover.

There are two steps:

Step 1: Downgrade PROM from 2.01B01 version to 1.00B06.

Step 2: Download needed (any version) runtime firmware using Z-modem.

| 🊱 115200 - HyperTerminal                                               |                    |
|------------------------------------------------------------------------|--------------------|
| File Edit View Call Transfer Help                                      |                    |
|                                                                        |                    |
| Command: show switch                                                   |                    |
|                                                                        |                    |
| Device Type : DCS-3324SR* Stackable Ethernet Switch                    |                    |
| Unit ID : 1                                                            |                    |
| MAC Address : 1A-2B-3C-19-27-30                                        |                    |
| IP Address : 10.90.90.90 (Manual)                                      |                    |
| VLAN Name : default                                                    |                    |
| Subnet Mask : 255.0.0.0                                                |                    |
| Default Gateway : 0.0.0.0                                              |                    |
| Boot PROM Version : Build 2.01-B01                                     |                    |
| Firmware Version : Build 4.10-B15                                      |                    |
| hardware version . car                                                 |                    |
| Device S/N :                                                           |                    |
| System Name :                                                          |                    |
| System Location :                                                      |                    |
| System Contact :                                                       |                    |
| Spanning Tree : Disabled                                               |                    |
| GVRP : Disabled                                                        |                    |
| The shooping Disabled                                                  |                    |
| RIP : Disabled                                                         |                    |
| DURKP . Disabled                                                       |                    |
| OFF Disabled                                                           |                    |
| TRINET - Probled (TCD 22)                                              |                    |
| TELEVITY REAL REAL PROVIDE AND REAL REAL REAL REAL REAL REAL REAL REAL |                    |
| A A A A A A A A A A A A A A A A A A A                                  |                    |
|                                                                        |                    |
| Connected 0:23:15 VT100 115200 8-N-1 SCROLL CAPS NUM                   | Capture Print echo |

Before downgrade

## Step 1: Downgrade PROM from 2.01B01 version to 1.00B06

1. Reboot the device, press "Shift" + "3" when post runs before 100%

| 🎯 115200 - HyperTerminal             |                     |                                |  |
|--------------------------------------|---------------------|--------------------------------|--|
| File Edit View Call Transfe          | Help                |                                |  |
| 02 28                                | <b>a</b>            |                                |  |
| Boot Procedure<br>Power On Self Test |                     | 2.01-B01<br>10 %_              |  |
| Connected 0:24:28 VT10               | 0 115200 8-N-1 SCRO | LL CAPS NUM Capture Print echo |  |

2. You will enter boot configuration menu. Do not do anything, select "APPLY" and then Enter,

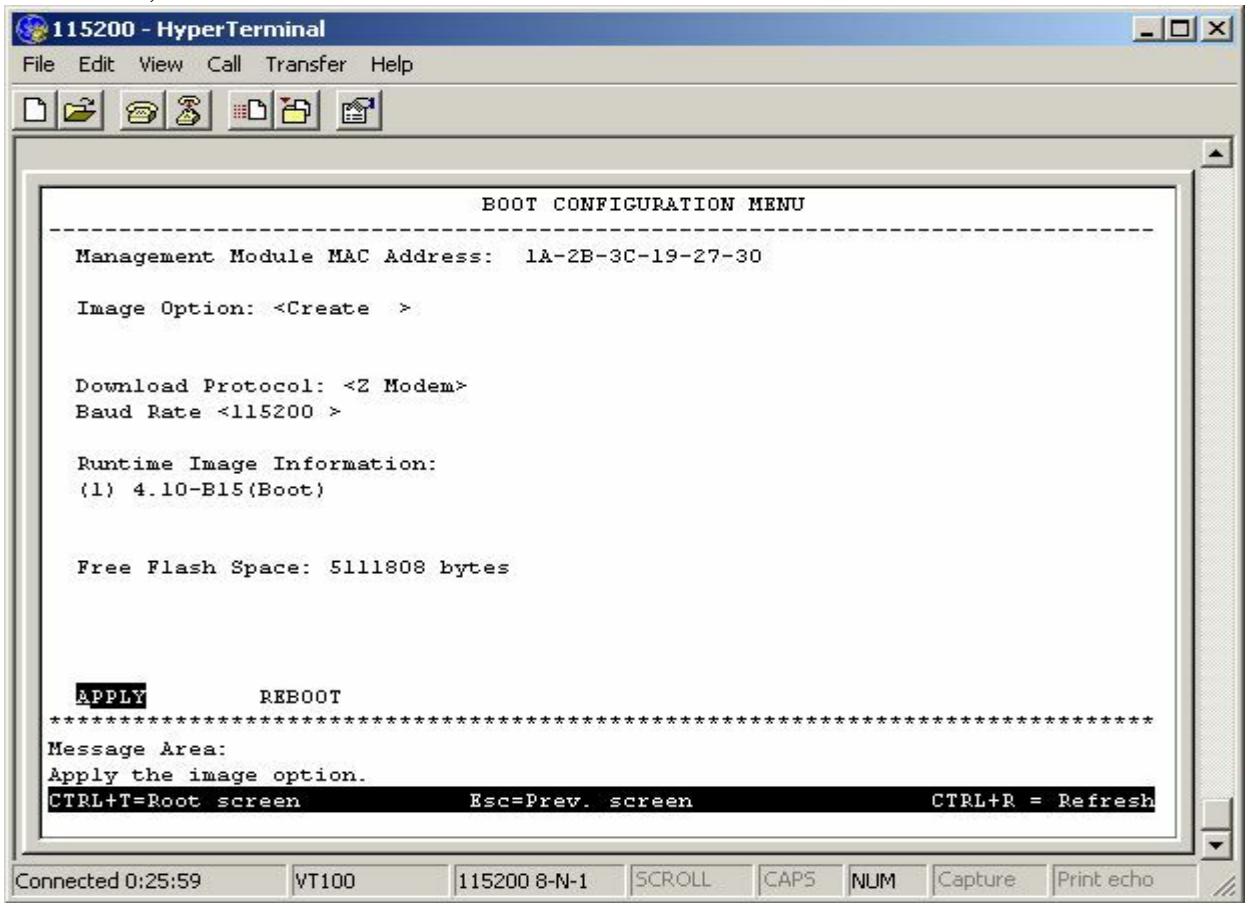

## 3. You will go to Z-modem widow.

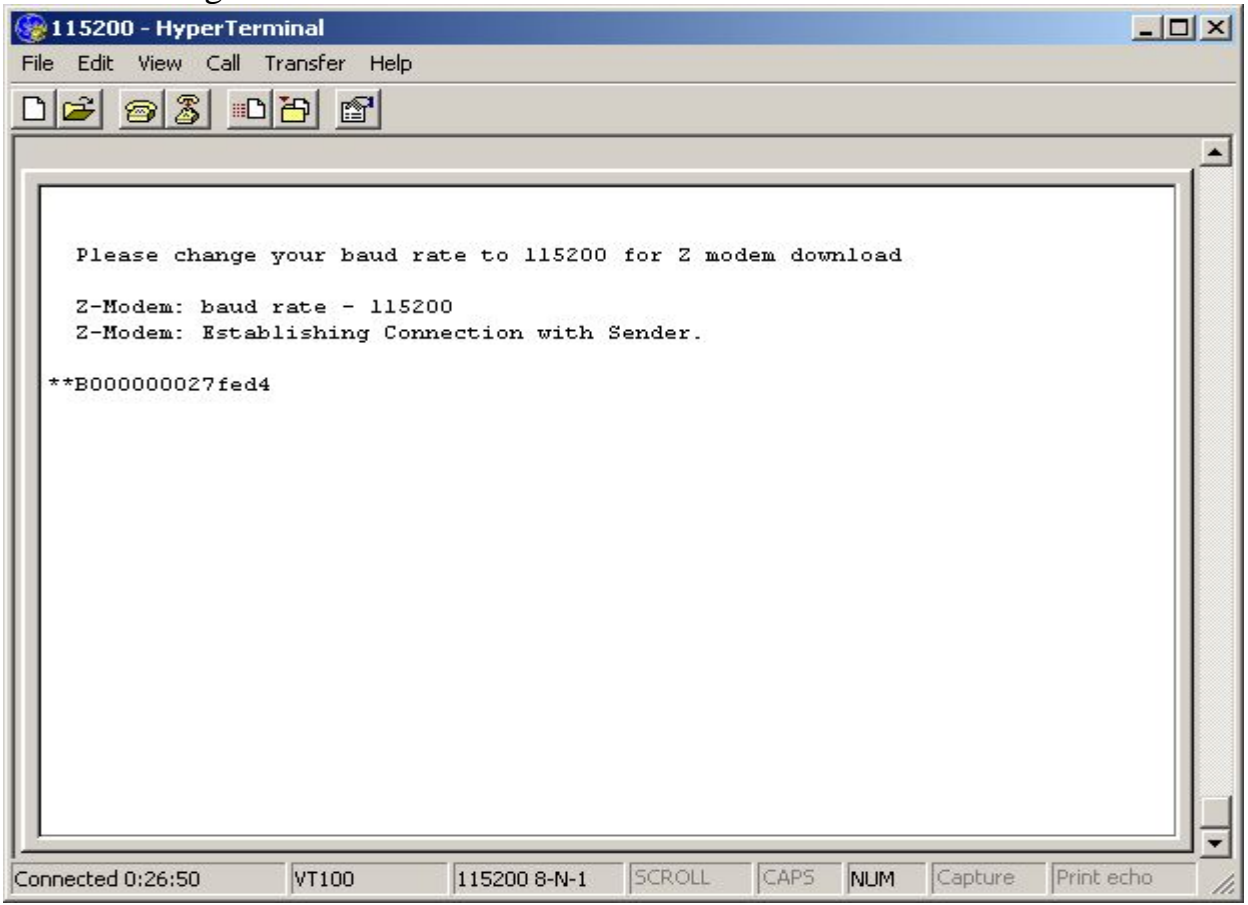

#### 4. Select "Transfer" $\rightarrow$ "Send File", a send file window will pop out.

| 🍓 115200 - HyperTerminal                                                                                                    |                                                                       |
|----------------------------------------------------------------------------------------------------|-----------------------------------------------------------------------|
| File Edit View Call Transfer He                                                                                                    | p                                                                     |
| Send File.<br>Send File.<br>Receive File<br>Capture To<br>Send Text                                                                                                    | e xt File                                                             |
| Capture to                                                                                                    | Printer Printer                                                       |
| Please change your baud<br>Z-Modem: baud rate - 11<br>Z-Modem: Establishing (                                                                                                    | rate to 115200 for Z modem download<br>5200<br>onnection with Sender. |
| **B00000027fed4<br>**B00000027fed4<br>**B00000027fed4<br>**B00000027fed4<br>**B00000027fed4<br>**B00000027fed4<br>**B00000027fed4<br>**B00000027fed4<br>**B00000027fed4<br>**B00000027fed4<br>**B00000027fed4<br>**B00000027fed4<br>**B00000027fed4<br>**B00000027fed4 |                                                                       |
| Sends a file to the remote system                                                                                                    | `                                                                     |

5. Choose the file: pXprom\_1.00-B06dl.had, then press "send." It will start to download.

| 115200 - HyperTerm     | vinal        |                                                                                                    |                    |                                                                                                    |        |                |            |
|------------------------|--------------|----------------------------------------------------------------------------------------------------|--------------------|----------------------------------------------------------------------------------------------------|--------|----------------|------------|
| File Edit View Call Tr | ransfer Help |                                                                                                    |                    |                                                                                                    |        |                |            |
| n 😹 🥱 🔊                | alel         |                                                                                                    |                    |                                                                                                    |        |                |            |
|                        |              |                                                                                                    |                    |                                                                                                    |        |                |            |
|                        |              |                                                                                                    |                    |                                                                                                    |        |                | î          |
| 1                      |              |                                                                                                    |                    |                                                                                                    |        |                |            |
| Please change t        | our baud :   | rate to 11520                                                                                                   | ) for Z mc         | dem do                                                                                                    | wnload |                |            |
|                        |              |                                                                                                    | 10031647 - MDC3201 | 1999 - Carlon Martin, 1998 - Carlon Martin, 1998 - Carlon Martin, 1998 - Carlon Martin, 1998 - Carlon Martin, 1<br>1999 - Carlon Martin, 1997 - Carlon Martin, 1997 - Carlon Martin, 1997 - Carlon Martin, 1997 - Carlon Martin, 1<br>1999 - Carlon Martin, 1997 - Carlon Martin, 1997 - Carlon Martin, 1997 - Carlon Martin, 1997 - Carlon Martin, 1 |        | and the second |            |
| Z-Modem: baud          | Send File    |                                                                                                    |                    |                                                                                                    |        |                |            |
| Z-Hodem. Escab         | Folder: C:\D | ocuments and Set                                                                                                | ings\05481\D       | esktop                                                                                                    |        |                |            |
| **B000000027fed4       | Filename:    |                                                                                                    |                    | ( K)                                                                                                    |        |                |            |
| **B000000027fed4       | Settings\05  | i481\Desktop\pXpr                                                                                               | om 1.00-8060       | dl.had                                                                                                    | Browse |                |            |
| **B000000027fed4       |              | in the second second second second second second second second second second second second second second second |                    |                                                                                                    |        |                |            |
| **B000000027fed4       | Protocol:    |                                                                                                    |                    |                                                                                                    |        | =              |            |
| **B000000027fed4       | J∠modem      |                                                                                                    |                    |                                                                                                    | 6      |                |            |
| **B000000027fed4       |              | -                                                                                                    | - 10 mo            | - î                                                                                                    | 120000 | 141            |            |
| **B000000027fed4       |              | Send                                                                                                    | Clos               | :e                                                                                                    | Cancel |                |            |
| **B000000027fed4.      |              |                                                                                                    |                    |                                                                                                    |        |                |            |
| **B000000027fed4       |              |                                                                                                    |                    |                                                                                                    |        |                |            |
| **B00000027fed4        |              |                                                                                                    |                    |                                                                                                    |        |                |            |
| **B00000027fed4        |              |                                                                                                    |                    |                                                                                                    |        |                |            |
| -                      |              |                                                                                                    |                    |                                                                                                    |        |                |            |
|                        |              |                                                                                                    |                    |                                                                                                    |        |                | B          |
|                        |              |                                                                                                    |                    |                                                                                                    |        |                |            |
| Connected 0:21:39      | VT100        | 115200 8-N-1                                                                                                    | SCROLL             | CAPS                                                                                                    | NUM    | Capture        | Print echo |

6. After download completely, the window will show like this.

**IMPORTANT: During reboot, the warning message: "DO NOT power off" will display.** At this time, power-off the device will cause PROM damaged, and need RMA to recover.

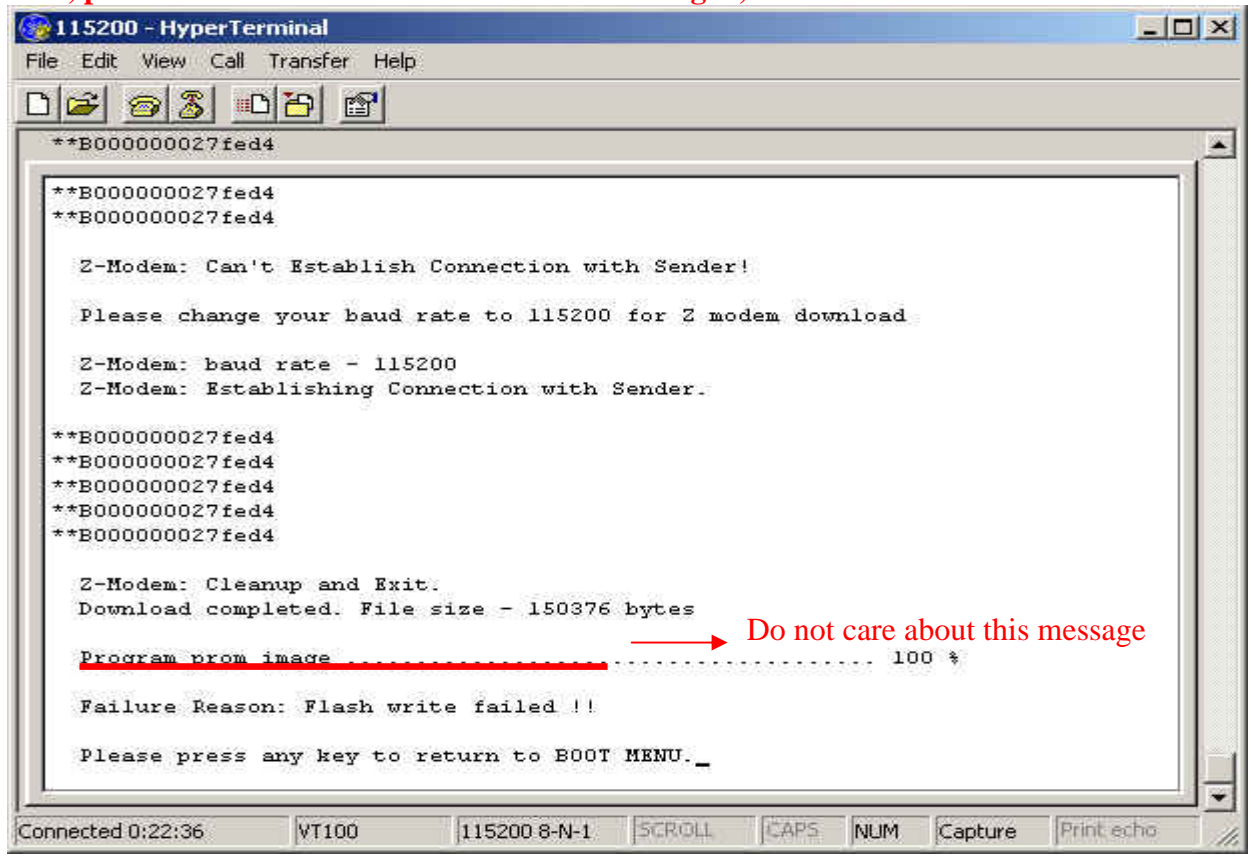

7. Press "Enter", the device will reboot. While booting, you can notice that PROM version has been changed to 1.00B06.

| 🊱 115200 - HyperTerminal                                |                   |
|---------------------------------------------------------|-------------------|
| File Edit View Call Transfer Help                       |                   |
|                                                         |                   |
| Boot Procedure<br>Power On Self Test                    | 1.00-B06          |
| Connected 0:23:25 VT100 115200 8-N-1 SCROLL CAPS NUM Ca | apture Print echo |

# Step 2: Download needed (any version) runtime firmware using Z-modem.

8. Press "Ctrl" + "C" to get into boot configuration menu

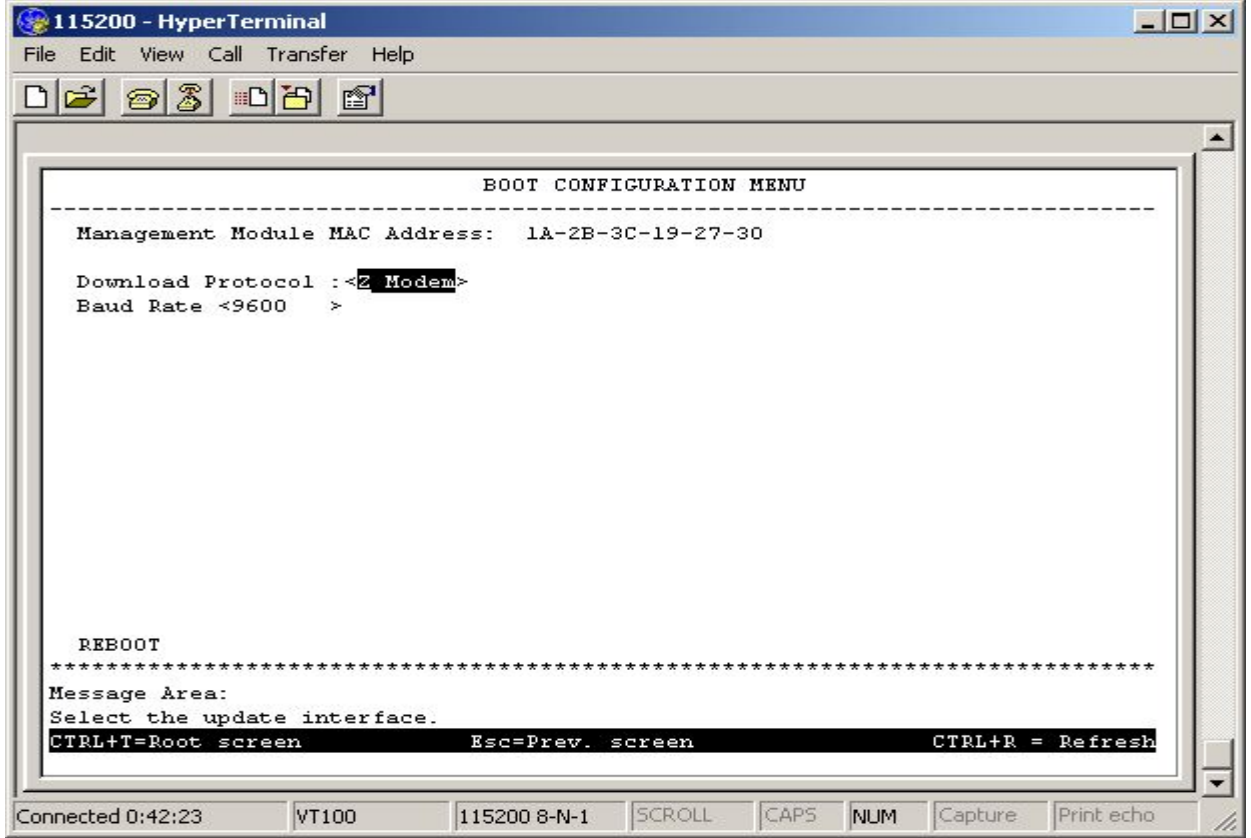

# 9. Change the baud Rate to 115200, then REBOOT

| 115200 - HyperTerminal                                              |      |
|---------------------------------------------------------------------|------|
| ile Edit View Call Transfer Help                                    |      |
| ) 🗲 🐵 🎖 💷 🎦 🖆                                                       |      |
|                                                                     |      |
| BOOT CONFIGURATION MENU                                             |      |
| Management Module MAC Address: 1A-2B-3C-19-27-30                    |      |
| Download Protocol : < Z Modem>                                      |      |
| Baud Rate <115200 >                                                 |      |
|                                                                     |      |
|                                                                     |      |
|                                                                     |      |
|                                                                     |      |
|                                                                     |      |
|                                                                     |      |
|                                                                     |      |
|                                                                     |      |
| 777007                                                              |      |
| <u>R55001</u>                                                       | **** |
| Message Area:                                                       |      |
| Reset Management Module and use new settings.<br>CTRL+T=Root screen | resh |
|                                                                     |      |
| poerted 0:43:04 VT100 115200 8-NL1 SCPOLL CAPS NUM Capture Print    | echo |

10. This time, it will show this message

| 115200 - HyperTerminal                                             |            |           |         |         |               | -02  |
|--------------------------------------------------------------------|------------|-----------|---------|---------|---------------|------|
| ile Edit View Call Transfer Help                                   |            |           |         |         |               |      |
| 12 23 02 2                                                         |            |           |         |         |               |      |
|                                                                    |            |           |         |         |               | e e  |
| Boot Procedure                                                     |            |           |         |         | 1.00-B06      |      |
| Power On Self Test                                                 |            |           |         | . 60 %  |               |      |
| Failure Reason: Runtime code che                                   | k sum er:  | rorll     |         |         |               |      |
| Please change your baud rate to .<br>press CTRL-C go to BOOT MENU. | L15200 fo: | r Z modei | n downl | oad or  |               |      |
| Z-Modem: baud rate - 115200<br>Z-Modem: Establishing Connection    | with Sen   | der.      |         |         |               |      |
| **B00000027fed4                                                    |            |           |         |         |               |      |
| **B00000027fed4                                                    |            |           |         |         |               |      |
|                                                                    |            |           |         |         |               |      |
| .I                                                                 |            |           |         |         |               |      |
|                                                                    |            |           |         |         |               |      |
|                                                                    |            |           |         |         |               | 2    |
|                                                                    |            |           |         |         |               |      |
| nnected 0:24:42 VT100 115200                                       | 8-N-1 50   | CROLL     | CAPS N  | VUM Cap | oture Print ( | echo |

11. Select "Transfer"  $\rightarrow$  "Send File", a send file window will pop out.

| 🎯 115200 - HyperTei                                                                                                    | rminal                                                               |                                |          |
|----------------------------------------------------------------------------------------------------|----------------------------------------------------------------------|--------------------------------|----------|
| File Edit View Call                                                                                                    | Transfer Help                                                        |                                |          |
| ▶ 2 Wedens Cont                                                                                                    | Send File<br>Receive File<br>Capture Text<br>Send Text File          |                                |          |
| 2-nodem. can                                                                                                    | Capture to Printer                                                   | cion wich sender!              |          |
| Please change<br>Z-Modem: baud<br>Z-Modem: Esta                                                                                                    | your baud rate<br>1 rate - 115200<br>blishing Connect                | to 115200 for Z modem download |          |
| **B00000027fed<br>**B00000027fed<br>**B00000027fed<br>**B00000027fed<br>**B00000027fed<br>**B00000027fed<br>**B00000027fed<br>**B00000027fed<br>**B00000027fed<br>**B00000027fed<br>**B00000027fed<br>**B00000027fed<br>**B00000027fed | 14<br>14<br>14<br>14<br>14<br>14<br>14<br>14<br>14<br>14<br>14<br>14 |                                |          |
| -                                                                                                    |                                                                      |                                |          |
|                                                                                                    |                                                                      |                                | <u> </u> |
| 5ends a file to the remote                                                                                                    | e system                                                             |                                | 11.      |

# 12. Choose the file: pXrun\_3.00-B16.had, then press "send." It will start to download.

| **B00000027fed4                                                                                                |                |                    |                 |        |   |  |
|----------------------------------------------------------------------------------------------------|----------------|--------------------|-----------------|--------|---|--|
| **B000000027fed4                                                                                               |                |                    |                 |        |   |  |
| **B000000027fed4                                                                                               |                |                    |                 |        |   |  |
| **B000000027fed4                                                                                               |                |                    |                 |        |   |  |
| **B000000027fed4                                                                                               |                |                    |                 |        | - |  |
| **B000000027fed4                                                                                               | Send File      |                    |                 | ?      | × |  |
| **B000000027fed4                                                                                               |                |                    |                 |        |   |  |
|                                                                                                    | Folder: C:\Do  | icuments and Setti | ngs\05481\Desł  | ktop   |   |  |
| Z-Modem: Can't                                                                                                 | Filename:      |                    |                 |        |   |  |
| 144                                                                                                    | nd Settings\   | )5481\Deskton\n×   | rup 3.00-B16 b/ | Browse |   |  |
| Please change                                                                                                  | line e conde o |                    |                 |        |   |  |
| press cikh-c g                                                                                                 | Protocol:      |                    |                 |        |   |  |
|                                                                                                    | Zmodem         |                    |                 |        | - |  |
| Z-Modem: baud                                                                                                  |                |                    |                 | 1      | 1 |  |
| Z-Modem: Estab                                                                                                 |                | Send               | Close           | Cancel |   |  |
|                                                                                                    |                |                    |                 |        |   |  |
| **B000000027fed4                                                                                               |                |                    |                 |        |   |  |
| **B000000027fed4<br>**B000000027fed4                                                                           |                |                    |                 |        |   |  |
| **B000000027fed4<br>**B000000027fed4<br>**B000000027fed4                                                       |                |                    |                 |        |   |  |
| **B00000027fed4<br>**B000000027fed4<br>**B000000027fed4<br>**B000000027fed4                                    |                |                    |                 |        |   |  |
| **B00000027fed4<br>**B00000027fed4<br>**B00000027fed4<br>**B00000027fed4<br>**B00000027fed4                    |                |                    |                 |        |   |  |
| **B00000027fed4<br>**B00000027fed4<br>**B00000027fed4<br>**B00000027fed4<br>**B00000027fed4<br>**B00000027fed4 |                |                    |                 |        |   |  |

#### 13. After download completely, the window will show like this.

IMPORTANT: During reboot, the warning message: "DO NOT power off" will display. At this time, power-off the device will cause PROM damaged, and need RMA to recover.

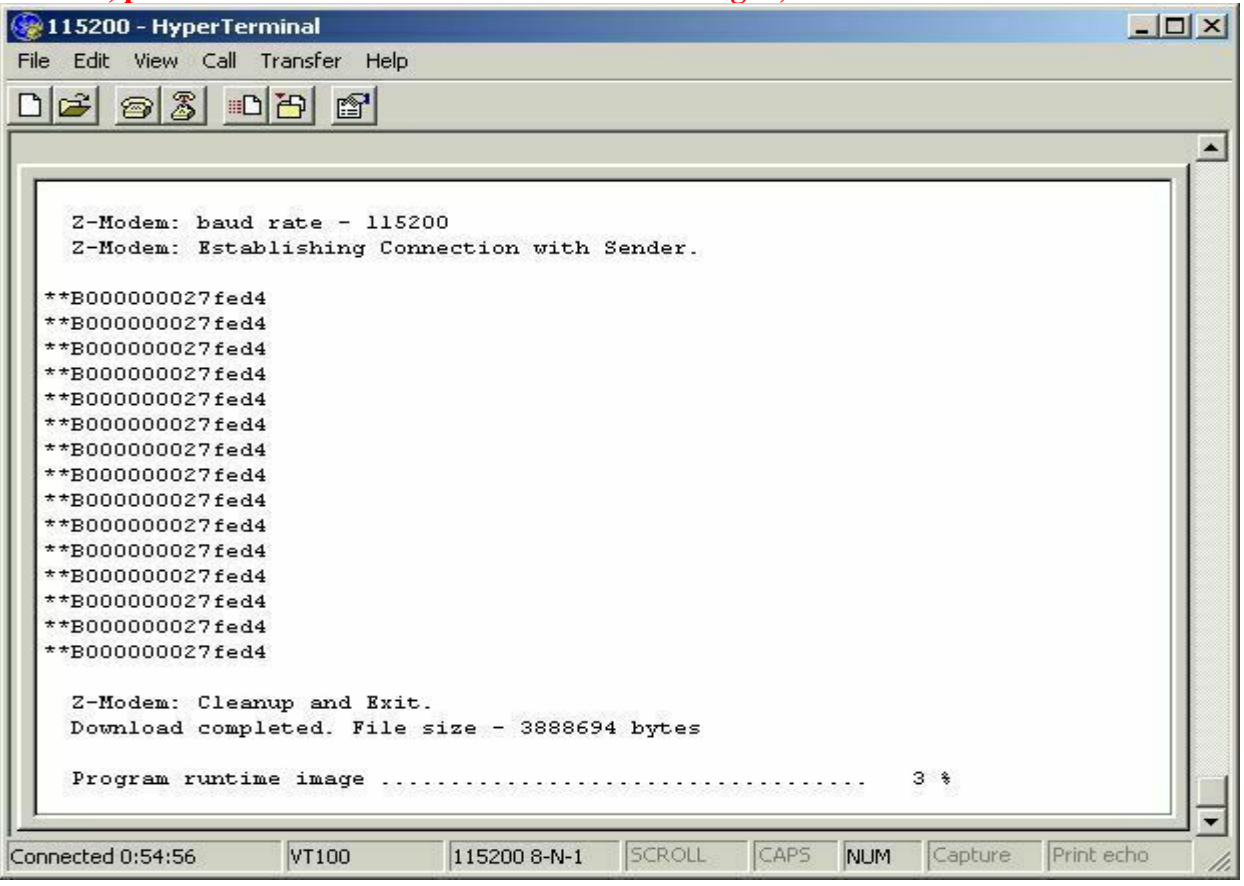

14. When device boot up, show switch, you will see both PROM and firmware are correctly downloaded in device.

| Command: show sw            | itch                                                                                                  | 1                |
|-----------------------------|----------------------------------------------------------------------------------------------------|------------------|
|                             |                                                                                                    |                  |
| Device Type                 | : DGS-3324SR Stackable Ethernet Switch                                                                |                  |
| Unit ID                     | : 1                                                                                                   |                  |
| MAC Address                 | : 1A-2B-3C-19-27-30                                                                                   |                  |
| IP Address                  | : 10.90.90.90 (Manual)                                                                                |                  |
| VLAN Name                   | : default                                                                                             |                  |
| Subnet Mask                 | : 255.0.0.0                                                                                           |                  |
| Default Gaceway             | . 0.0.0.0                                                                                             |                  |
| Boot PROM Versio            | n : Build 1.00-B06                                                                                    |                  |
| Firmware Version            | : Build 3.00-B16                                                                                      |                  |
| Hardware version            | C ZAL                                                                                                 |                  |
| Device S/N                  |                                                                                                    |                  |
| System Name                 | - <b>:</b>                                                                                            |                  |
| System Location             | 1 <u>1</u>                                                                                            |                  |
| System Contact              |                                                                                                    |                  |
| Spanning Tree               | : Disabled                                                                                            |                  |
| GVRP                        | : Disabled                                                                                            |                  |
| IGMP Shooping               | : Disabled                                                                                            |                  |
| RTP<br>DUMDB                | - Disabled                                                                                            |                  |
| DTM-DM                      | · Dicabled                                                                                            |                  |
| OSPF                        | : Disabled                                                                                            |                  |
| TELNET                      | : Enabled (TCP 23)                                                                                    |                  |
| CTRL+C ESC & Oui            | t SPACE & Next Page ENTRY Next Entry All                                                              |                  |
| adamatrika intega int a saa | or <del>mander</del> <del>a</del> rment o Tradic <del>Mandel</del> (Ment o Tradic) <b>a</b> rchielter | 10 <del>00</del> |